## Sharing a Zoom Cloud Recording in OneDrive

In order to share a Zoom Cloud recording in OneDrive please complete the following steps to download the file from Zoom, upload the file to OneDrive, and share with other users.

## Download the file from Zoom:

Access your Zoom Cloud Recordings by going to https://salisbury.zoom.us/ and logging in with your SU username and password.

Select Recordings from the column on the left and Cloud Recordings from the center option.

To the right of the requested recording select More then Download to download the recording to your desktop.

| Salisbury 1.888.799.9666 SALES | PLANS loud Recordings Local Recording | <u>j</u> S    |                         | JOIN A M            | IEETING HOST    |
|--------------------------------|---------------------------------------|---------------|-------------------------|---------------------|-----------------|
| Meetings                       |                                       |               |                         |                     |                 |
| Webinars                       | From mm/dd/yyyy To 02/18/2021         | All Status    | ~                       |                     |                 |
| Recordings                     | Search by ID                          | Search        | Export                  |                     |                 |
| Settings                       | Delete Selected Delete All            |               |                         |                     |                 |
| Account Profile                |                                       |               |                         |                     |                 |
| Reports                        | Поріс                                 | ID            | Start Time              | File Size           |                 |
|                                | Tammy Voigt's Zoom Meeting            | 917 2557 6440 | May 5, 2020 12:16<br>PM | 2 Files (2 MB)      | More -          |
| Attend Live Training           | Tammy Voigt's Zoom Meeting            | 270 486 320   | Apr 3, 2020 08:34 A     | M 2 Files (1 ML Dow | nload (2 files) |
| Video Tutorials                |                                       |               |                         | Dele                | te              |
| Knowledge Base                 | Tammy Voigt's Zoom Meeting            | 186 028 719   | Mar 29, 2020 11:17      | 2 Files (2 MB)      | Share           |

You may see a dialogue box appear stating Zoom is attempting to download multiple files if so select Allow.

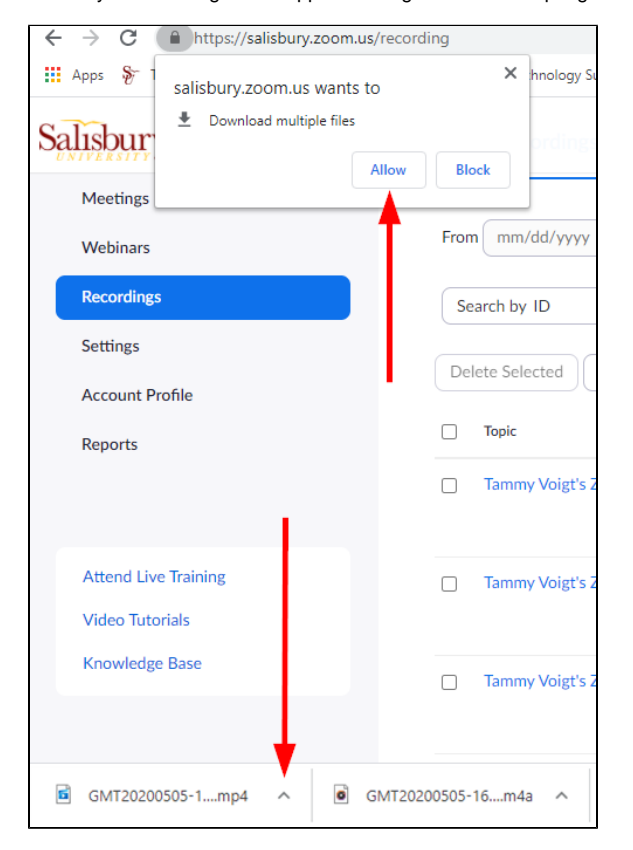

Click on the small up arrow to the right of the downloaded file and choose Show in Folder to view the recording in file explorer.

Zoom may download several options; one with just audio, another with video, and the full recording. Be sure to select the full recording in the file format of mp4 when continuing.

| Attend Live Training | Tammy                                  |  |  |
|----------------------|----------------------------------------|--|--|
| Video Tutorials      |                                        |  |  |
| Knowledge Base       | Open<br>Always open files of this type |  |  |
|                      | Show in folder                         |  |  |
|                      | Cancel                                 |  |  |
| GMT20200505-1mp4     | ✓ GMT20200505-16m4a                    |  |  |

Upload the File to OneDrive: (See also Using Microsoft OneDrive for more instructions)

If you have the OneDrive client installed on your computer you can right click on the file name and select Move to OneDrive

| gotoconnect           | 9/2/2020 10:03 AM  | Open                                 |
|-----------------------|--------------------|--------------------------------------|
| duoerror              | 9/2/2020 9:15 AM   | Add to VideoPad Project              |
| 🖻 zoom5               | 9/1/2020 5:11 PM   | Stabilize Video                      |
| 🖻 zoom4               | 9/1/2020 5:10 PM   | Cast to Device >                     |
| 🖻 zoom3               | 9/1/2020 5:10 PM   | <ul> <li>Move to OneDrive</li> </ul> |
| 🖻 zoom2               | 9/1/2020 5:09 PM   | 🖻 Share                              |
| 🖻 zoom1               | 9/1/2020 5:09 PM   | Open with >                          |
| Tableau Issues 8-30   | 8/30/2020 11:39 AM | Give access to                       |
| 📄 MobilePrinting2pag  | 8/23/2020 11:30 AM | Portoro provious versions            |
| SU_ACCTS              | 6/10/2020 12:07 PM |                                      |
| 💼 SU Letterhead Gene  | 4/6/2020 2:43 PM   | Send to >                            |
| 🖶 Week 2 Assignment   | 3/9/2020 2:08 PM   | Cut                                  |
| Week 2 Assignment     | 3/9/2020 2:08 PM   | Сору                                 |
| 🖶 Week 1 Assignment   | 2/28/2020 10:03 AM |                                      |
| 💼 Week 1 Assignment   | 2/28/2020 10:03 AM | Create shortcut                      |
| IACUC_renewal         | 9/10/2018 4:14 PM  | Delete                               |
| 👔 Applicant to Studen | 8/24/2018 3:51 PM  | Rename                               |
| SU_DEPTS_FY19         | 7/3/2018 6:51 AM   | Properties                           |
| GMT20200505-1658      | 5/5/1954 12:58 PM  | IVIP4 FILE 1, 37 L KD                |

Alternatively, you can sign in to OneDrive by going to https://www.office.com/ and selecting the OneDrive icon from the column on the left.

Select Upload>File and choose the downloaded zoom recording file from the file explorer pop up box.

|     | OneDrive    |              | 🔎 Search                                            |                                                                               |
|-----|-------------|--------------|-----------------------------------------------------|-------------------------------------------------------------------------------|
| Tam | nmy Voigt   | + New $\sim$ | $\overline{\uparrow}$ Upload $\lor$ $\bigcirc$ Sync | $ ot\!\!\!\!\!\!\!\!\!\!\!\!\!\!\!\!\!\!\!\!\!\!\!\!\!\!\!\!\!\!\!\!\!\!\!\!$ |
| Ð   | My files    |              | Files                                               |                                                                               |
| 3   | Recent      | Max files    | Folder                                              |                                                                               |
| RR  | Shared      | iviy files   |                                                     |                                                                               |
| 1   | Recycle bin | D N          | ame $\vee$                                          | Modified $\downarrow$                                                         |

## Share the OneDrive file: (See also Managing access in OneDrive for more detailed instructions)

Once your file has been uploaded to OneDrive select the file and choose Share

| ::: OneDrive           |                 | ✓ Search                   |                 |               |               |
|------------------------|-----------------|----------------------------|-----------------|---------------|---------------|
| Tammy Voigt            | + New 🗸 🖄 Share | 👁 Copy link 🛓              | Download [      | Î] Delete 🖃 R | ename 🖧 Auto  |
| 🗅 My files             | Ch Send         | link                       | $\cdots \times$ | 6, 2020       | Tammy Voigt   |
| 🕚 Recent               | a Dr            |                            |                 | ry 13, 2020   | Tammy Voigt   |
| g <sup>R</sup> Shared  |                 | eople you specify can view | >               | ther 22, 2019 | Tammy Voigt   |
| Recycle bin            |                 |                            |                 | 1001 22, 2015 | lanniy volgt  |
| Shared libraries       | GI Enter a l    | name or email address      |                 | ites ago      | Tammy Voigt   |
| IT Engagement and Supp | 🛛 🖬 Do Addam    | essage (optional)          |                 | ay at 9:22 AM | Tammy Voigt   |
| IT Engagement and Supp | Mi Mi           |                            |                 | ay at 9:23 AM | Robin Hoffman |
| s Search               | Kil             |                            | Send            | nber 29, 2020 | Tammy Voigt   |
|                        | Gli O           | 國                          |                 | nber 18, 2020 | Tammy Voigt   |
|                        | Gli Copy lin    | c Outlook                  |                 | 1ber 17, 2020 | Tammy Voigt   |

You can manage access for users by selecting **People you specify can view** and changing the settings to meet your needs. See the available options below.

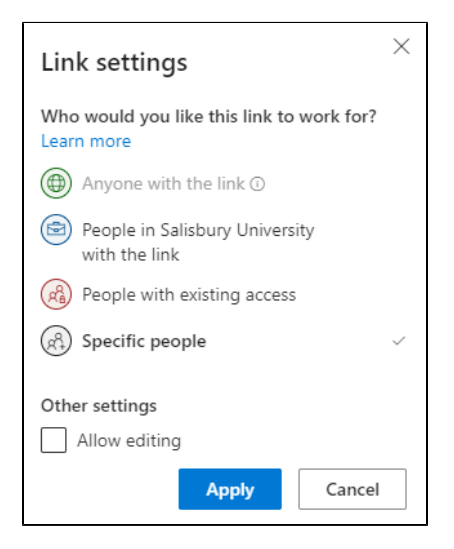

Be sure to click Apply and Send to share your file.